## How To > Online-Radio-Streams

Hallo Leute! Hier nochmal die Anleitung wie man Online-Radio-Streams in die Power-Musicbox einbindet. (PMB mit Internetanschluss) Erstellt erst einmal am besten einen Ordner z.B. mit dem Namen: "Online-Radios"! Dann schaut ihr im Setup-Tool nach, ob die Dateiendung .m3u in der Auswahlliste (Dateitypen) bei der Abteilung "Erweitert"vermerkt ist. Wenn nicht bitte hinzufügen und abspeichern. Die Power-Musicbox kann nur .m3u - Dateien verarbeiten. Diese Dateien kann man leicht selber mit einem Editor wie z.B. NotePad++ o.ä.erstellen oder abändern. In der Regel findet man nur .pls-Dateien die einfach gedownloadet und dann nur noch abgeändert werden muss. Hier mal ein Link wo man diese .pls-Dateien her bekommt: http://www.liveradio.de/internetradio/to...eams.html Einfach nur auf den Playbutton klicken und die .pls-Datei abspeichern. Meist ist der Name:listen.pls Am besten sind die .pls wo eine ID und eine Portnummer auftaucht. Bei denen wo dies nicht der Fall ist kann es vorkommen das die Power-Musicbox diese nicht abspielen kann. Also einfach immer probieren... Der Inhalt sieht dann meisten so oder so ähnlich aus: [playlist] NumberOfEntries=1 File1=http://66.225.205.4:80/

Wir ändern diese nun ab damit sie so aussieht:

http://66.225.205.4:80/

Nun speichern wir unser Werk in diesem Fall als "Rastamusic.m3u" in dem Ordner "Online-Radios" ab. "Rastamusic" so hieß der Radiosender... Wenn man will bastelt man sich noch ein schönes Cover-Bild zum Sender und speichert dieses unter dem selben Namen wie die .m3u-Datei in dem Ordner "Online-Radios"ab. In unserem Fall würde also das Cover-Bild "Rastamusic.jpg" heißen. Dies wird dann bei anklicken des Senders in der Playliste angezeigt!

Wichtig ist nur noch, dass im Setup-Tool der "Windows-Mediaplayer" aktiviert wird und das der Ordner "Online-Radios" in der Verzeichnisliste manuell hinzu gefügt wird.

Nun können die Radiosender wie normale mp3-Dateien angeklickt werden und schon hört man seinen Lieblingssender nebenbei z.B. beim aufräumen seiner Bude... Tipp: Will man von einem Online-Sender zu einem anderen wechseln, so muss man erst den "Stopp" Button anklicken!

Zum Schluss nuch ein Paar Online-Radio-Sender zum probieren:

Sendername: Chillout Lounge.m3u (Jazz) Inhalt der Datei: http://64.71.145.133:8010 Sendername: La Radio 100% Disco Funk .m3u (Funk) Inhalt der Datei: <u>http://213.251.170.124:9000/</u> Sendername: countrymusic24.m3u (Country) Inhalt der Datei: <u>http://countrymusic24.powerstream.de:9000/</u> Hier nochmal eine andere Adresse: Auf diese Seite gehen: <u>http://vtuner.com/setupapp/guide/asp/BrowseStations/startpage</u> <u>.asp</u> Sender suchen und den "Station Name" mit der rechten Maustaste anlicken und wählt den Punkt "Link speichern unter" (Chrome Browser) oder "Ziel speichern unter" (Firefox Browser). Nun wie oben beschrieben, alles abändern, falls erforderlich. Viel Spass beim ausprobieren...

PS: Die Links können sich geändert haben! Deswegen keine Garantie!